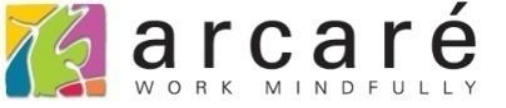

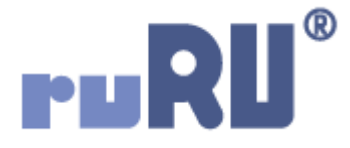

## ruRU IDE教學課程

## 15-5 刪除打樣資料

如如研創股份有限公司

+886 2 2596 3000

IDE : Integrated Design Environment

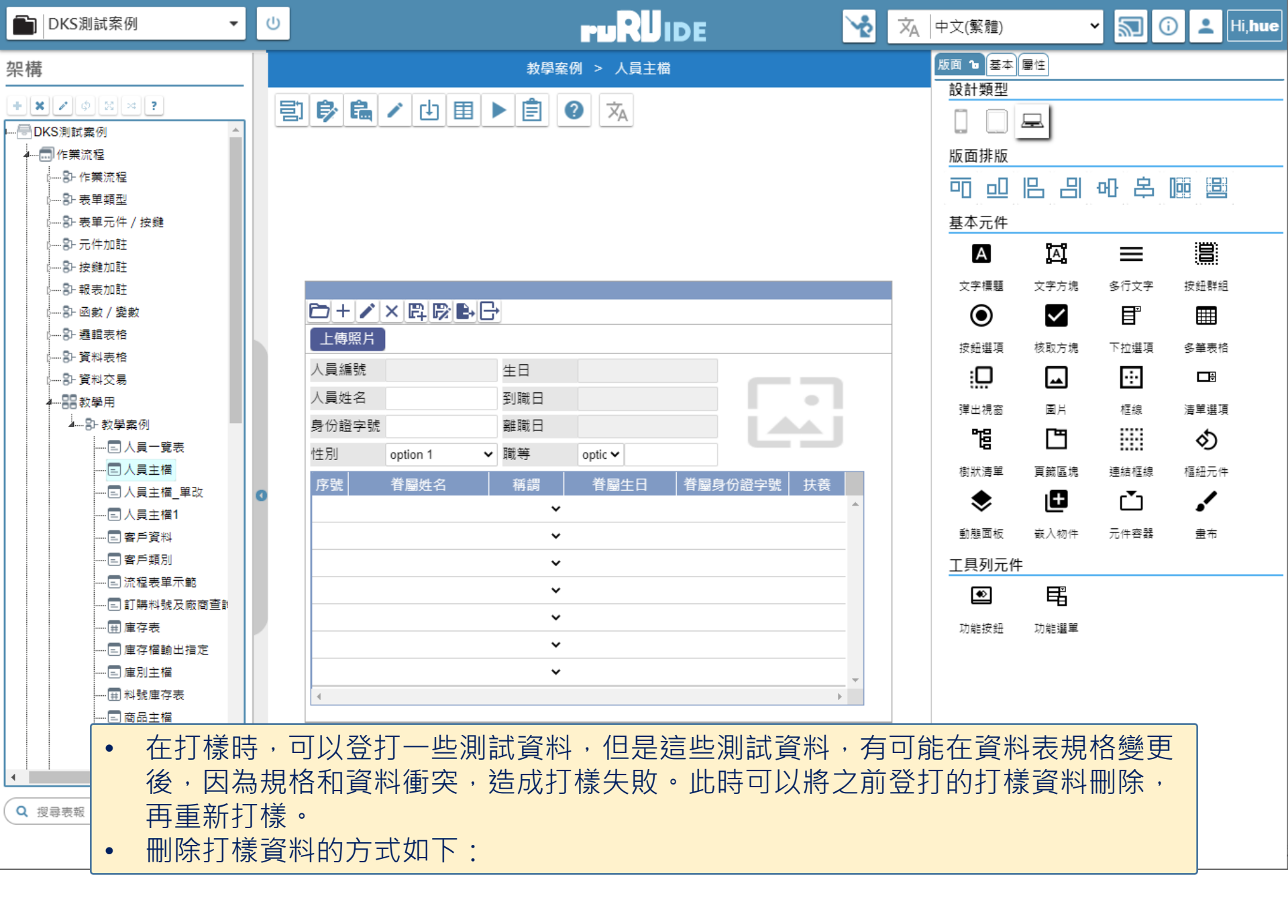

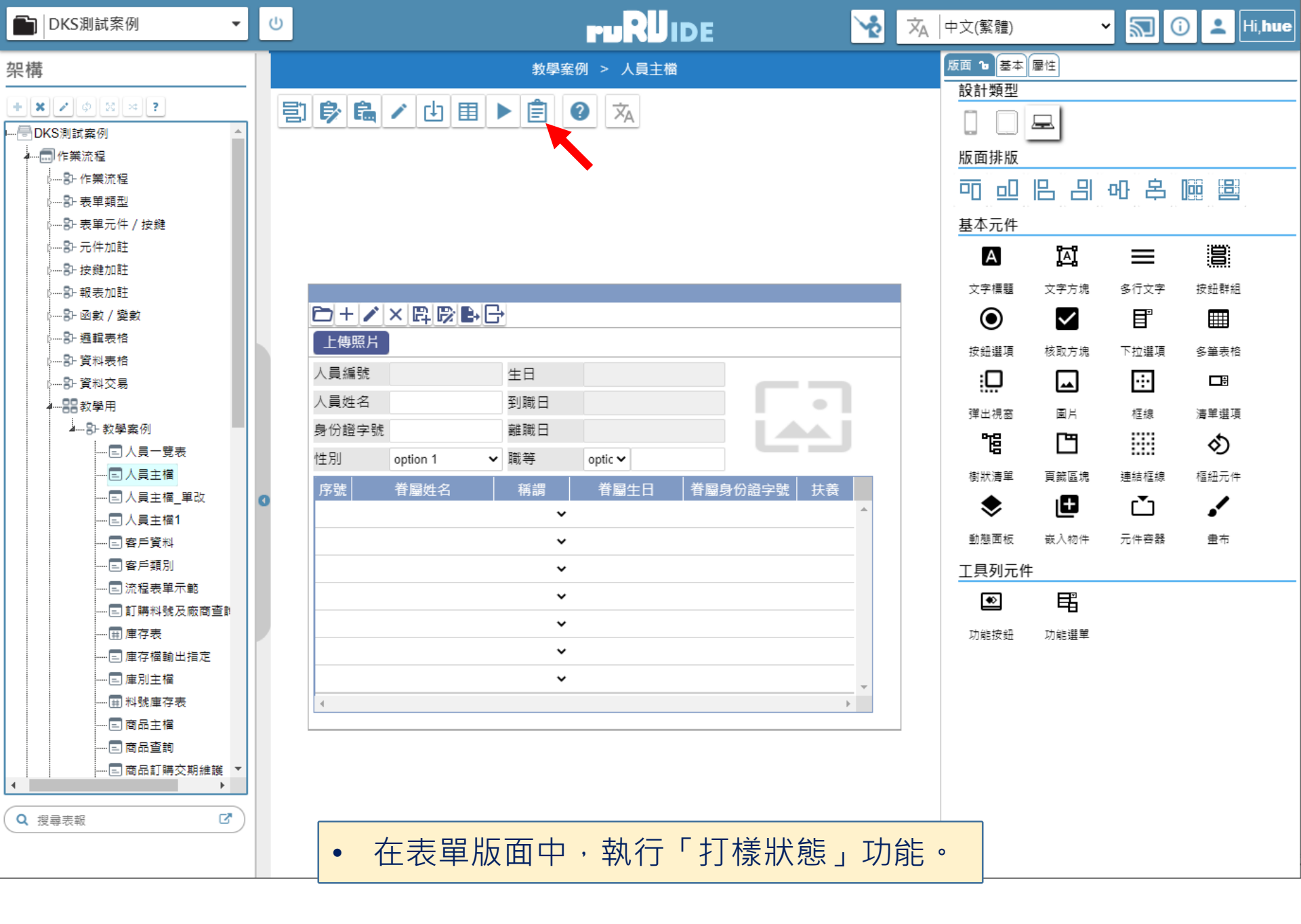

打樣狀態查詢

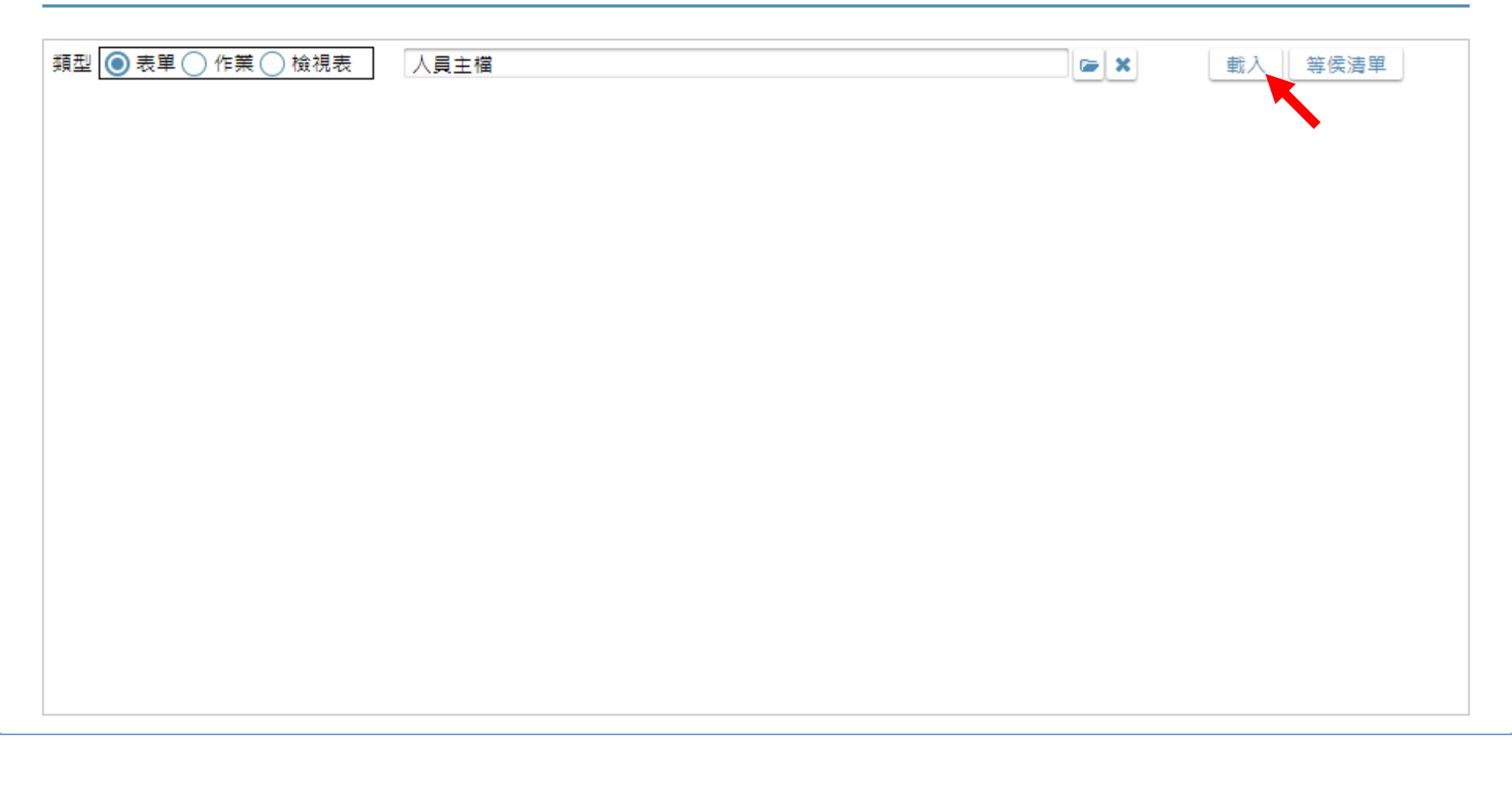

• 執行「載入」功能。

## 打樣狀態查詢

| 類型 💿 表單 🔵 作業 🗋 檢視   | 見表 人員主檔             |    |              | <b>×</b> | 載入 等侯清單   |
|---------------------|---------------------|----|--------------|----------|-----------|
| 表單異動日               | 打樣日期                | 類型 | 表單           | 狀態       |           |
| 2021/06/16 16:26:46 | 2021/04/20 11:51:17 | 表單 | 人員主權         | 成功       | 詳細資訊 刪除資料 |
|                     |                     |    | « <b>1</b> » |          |           |
|                     |                     |    |              |          |           |
|                     |                     |    |              |          |           |
|                     |                     |    |              |          |           |
|                     |                     |    |              |          |           |
|                     |                     |    |              |          |           |
|                     |                     |    |              |          |           |
|                     |                     |    |              |          |           |
|                     |                     |    |              |          |           |
|                     |                     |    |              |          |           |
|                     |                     |    |              |          |           |
|                     |                     |    |              |          |           |

• 按下「刪除資料」按鍵。

|   | 打樣資料冊    | 削除             |                   | 2 2 |  |  |
|---|----------|----------------|-------------------|-----|--|--|
| 3 | 表單名稱 人員主 | 三檔             | 料號 FX999600000077 |     |  |  |
|   |          |                |                   |     |  |  |
|   | ⊴選       | EF999600000116 | 名柄<br>  人員主檔表身檔   |     |  |  |
|   |          | EF999600000111 | 人員主檔              |     |  |  |
|   |          | EF999600000114 | 職等設定檔             |     |  |  |

## • 勾選要刪除的資料表。

| 打樣資料                        | ↓刪除            |                                 | <b>?</b> × |  |  |  |  |
|-----------------------------|----------------|---------------------------------|------------|--|--|--|--|
| 表單名稱 人員主檔 A 能 FX99960000077 |                |                                 |            |  |  |  |  |
| 以上全選                        | 以上取消」以下全選」     |                                 |            |  |  |  |  |
| 勾選                          | 料號             | 名稱                              |            |  |  |  |  |
|                             | EF999600000116 | 人員主檔表身檔                         |            |  |  |  |  |
|                             | EF999600000111 | 人員主檔                            |            |  |  |  |  |
|                             | EF999600000114 | 系統通知                            |            |  |  |  |  |
|                             |                | 本動作會刪除, 勾選項目的打樣資料, 請確認是<br>否執行? |            |  |  |  |  |
|                             |                | 2 →確定 取消                        |            |  |  |  |  |
|                             |                |                                 |            |  |  |  |  |
|                             |                |                                 |            |  |  |  |  |
|                             |                |                                 |            |  |  |  |  |
|                             |                |                                 |            |  |  |  |  |

• 執行「刪除資料」功能,並按下「確定」,即可刪除資料。